If you receive a blank screen in google chrome when opening a presentation in crimson corner

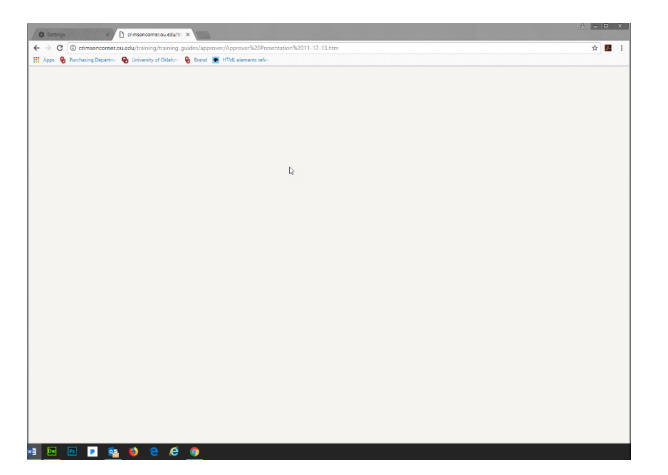

Please follow these steps to resolve this issue in Google chrome...

First, click on the in the top right hand of the screen. Then "settings" in the menu.

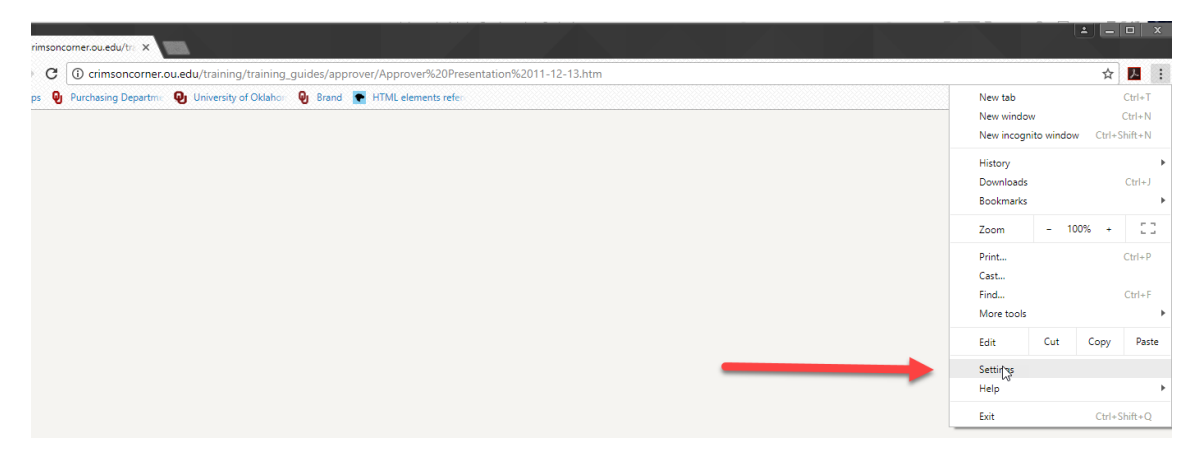

Next, scroll down and click on "Advanced"

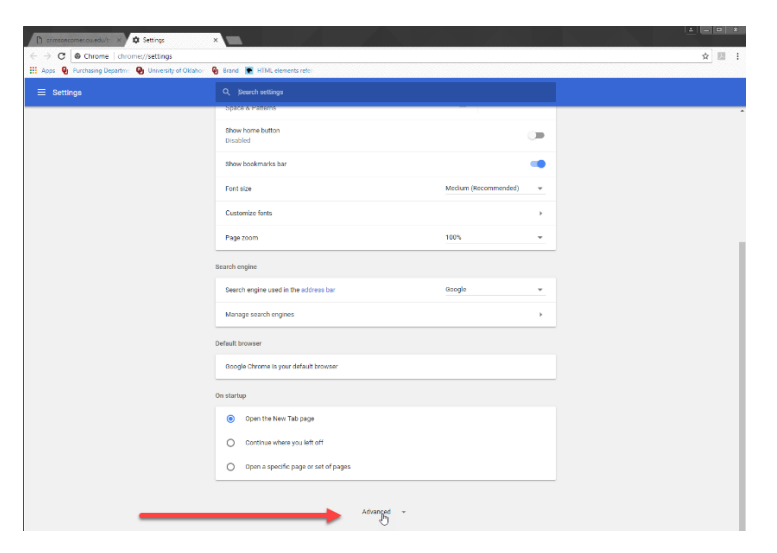

The menu will expand scroll down and click on "Content settings"

| 🛛 🔮 Purchasing Departm 🛛 👰 Un | versity of Oklaho – 😝 Rrand 💽 HTML elements refo                                                                              |          |  |
|-------------------------------|----------------------------------------------------------------------------------------------------|----------|--|
| Settings                      |                                                                                                    |          |  |
|                               | Advanced *                                                                                                    |          |  |
|                               | Privacy and security                                                                                                    |          |  |
|                               | Ocogie Chrome may use web services to improve your browsing experience. You may optionally disable<br>services. Lown more     | le these |  |
|                               | Use a web service to help resolve navigation errors                                                                           | -        |  |
|                               | Use a prediction service to help complete searches and URLs typed in the address bar                                          | -        |  |
|                               | Use a prediction service to load pages more quickly                                                                           |          |  |
|                               | Automatically send some system information and page content to Google to help detect dangerous<br>apps and sites              |          |  |
|                               | Protect you and your device from clangerous sites                                                                             |          |  |
|                               | Autometically send usage statistics and crash reports to Google                                                               |          |  |
|                               | Send a 'Do Not Track' request with your browsing traffic                                                                      |          |  |
|                               | Use a web service to help resolve spelling errors<br>Smarter spell-checking by sending what you type in the browser to Google |          |  |
|                               | Manage certificates<br>Manage HTTPI//SIL.certificates and settings                                                            | Ø        |  |
|                               | Content settings<br>Control what information websites can use and what content they can show you<br>the                       | •        |  |
|                               | Clear browsing data<br>Clear history, cookies, cache, and more                                                                | •        |  |
|                               | Passwords and forms                                                                                                    |          |  |

After that you will click on "Flash"

| 🗈 stimsoncomer.ou.eduit: X 🌣 Settings                                                            | ×      |                                                                                                   |   | L - D X |
|--------------------------------------------------------------------------------------------------|--------|---------------------------------------------------------------------------------------------------|---|---------|
| ← → ♥ @ Chrome   chrome://settings/content<br>Apps ♥ Purchasing Departm: ♥ University of Oklahor | 🚱 Bran | i 💽 HTML elements refe                                                                            |   | ☆ 💷 🗄   |
| ≡ Settings                                                                                       |        | Search settlings                                                                                  |   |         |
|                                                                                                  | ÷      | Content settings                                                                                  | 0 | ŕ       |
|                                                                                                  | 6      | Cookies<br>Allow altes to save and read cookie data                                               | , |         |
|                                                                                                  | 0      | Location<br>Ask before accessing                                                                  | • |         |
|                                                                                                  | •      | Camera<br>Ask before accessing                                                                    | • |         |
|                                                                                                  | Ŷ      | Microphone<br>Ask before accessing                                                                | • |         |
|                                                                                                  |        | Notifications<br>Ask before sending                                                               | • |         |
|                                                                                                  | 0      | JavaScript<br>Allowed                                                                             | • |         |
|                                                                                                  | *      | Flash<br>Ask first                                                                                | • |         |
|                                                                                                  |        | images<br>Show all                                                                                | • |         |
|                                                                                                  | Ø      | Popups<br>Blocked                                                                                 | • |         |
|                                                                                                  | ¢      | Background sync<br>Allow recently closed sites to finish sending and receiving data               | • |         |
|                                                                                                  | ŧ      | Automatic downloads<br>Ask when a site tries to download files automatically after the first file | • |         |
|                                                                                                  | *      | Unsandboxed plugin access<br>Ask when a site wants to use a plugin to access your computer        | • |         |

## Then, you will click on "ADD"

| C Chrome   chrome://se          | ittings/content/flash                             |     |  |
|---------------------------------|---------------------------------------------------|-----|--|
| Apps 😋 Purchasing Departmi 😲 Di | nversity of Oklahor 🔮 Brand 💽 HTML elements reter |     |  |
|                                 | ← Flash                                           |     |  |
|                                 | Ask first (recommended)                           |     |  |
|                                 | Block                                             | ADD |  |
|                                 | No sites added                                    |     |  |
|                                 | Allow                                             | App |  |
|                                 | No sites added                                    |     |  |
|                                 |                                                   |     |  |

Now, you will have to go back to the crimson corner tab and copy the address. (You can highlight the address then press CTRL+C or right click and press Copy.)

| Crimsoncomer.ou.edu/tr: ×                                                                             |            |            |        |     |
|----------------------------------------------------------------------------------------------------|------------|------------|--------|-----|
| ← → C 🛈 crimsoncorner.ou.edu/training/training_guides/approver/Approver%20Presentation%2011-12-13.htm |            |            |        | ☆ 🗾 |
| 🏥 Apps 🍳 Purchasing Departmic 🥹 University of Oklahor 🔮 Brand 💽 HTML elements refer                   | Undo       |            | Ctrl+Z |     |
|                                                                                                    | Cut        |            | Ctrl+X |     |
|                                                                                                    | Сору       | Ν          | Ctrl+C |     |
|                                                                                                    | Paste      | 13         | Ctrl+V |     |
|                                                                                                    | Paste and  | go         |        |     |
|                                                                                                    | Delete     |            |        |     |
|                                                                                                    | Select all |            | Ctrl+A |     |
|                                                                                                    | Edit searc | h engines. | •      |     |

Finally, you will go back to the settings tab and paste the address on the line provided (by pressing CTRL+V or right clicking and hitting Paste) and hit "ADD"

| Add a site                                              |             | ×           |
|---------------------------------------------------------|-------------|-------------|
| Site                                                    |             |             |
| nsoncorner.ou.edu/training/training_guides/upgrade/Upgr | ade%20Prese | ntation.htm |
| •                                                       |             | _           |
|                                                         | CANCEL      |             |

You should be able to go back to the Crimson corner tab and press F5 and the content should show.

You do not have to do this again for other presentations once you have completed this process.

If you have any further questions please email <u>purchasingwebmaster@ouhsc.edu</u>.